ZOOMのインストール方法 (PC)

ダウンロードは、ZOOMの公式ホームページよりダウンロードできます。

ZOOMダウンロードページ https://zoom.us/download

|                                                                                                    | トーラーをクリック             |  |
|----------------------------------------------------------------------------------------------------|-----------------------|--|
| ミーティングに参加する     ミーティングを頻催する・     サインアップは集れです     (ノフリリの圧下にクリン       ダウンロードセンター     IT管理者用をダウンロード・     ③インストールが始まりま                                                                                                    | ③インストールが始まります。        |  |
| <ul> <li>ミーティング用Zoomクライアント</li> <li>              - ディングを開始または参加されるときに、ウェブブラウザのクライアント             がご 84910:970-54-15471ます。ここから手動でダウンロードすることもできます。      </li> <li>             グウンロード             バーション54.1 (58698.1027)         </li> </ul>                                                                                                    | Initialize            |  |
| ④インストール完了                                                                                                    |                       |  |
| Microsoft Outlook用Zoomプラグイン                                                                                                    |                       |  |
| Outlook用ZoomプラグインをインストールするとMicrosoft Outlookツールパー上にボタン<br>が表示され、1回のクリックでミーディングの開始や日程の設定を実行できるようになりま<br>す。<br>ダウンロード パージョン5.4.58474.1023                                                                                                    | zoom                  |  |
| ウェブ上でOutlookアドオンとしてZoomを追加                                                                                                    | ミーテルがた装加              |  |
| IRM Notec田700mプラバイヽ,                                                                                                    | 94242                 |  |
| ■ Zoominstaller.exe へ) ②Internet Explorerの場合                                                                                                    | パージョン: 4.1.30528.0821 |  |
| ②Chrome/Edgeの場合 d11ydzmag5yn.cloudfront.net から ZoomInstaller.exe (13.8 MB) を実行または保存しますか? ※ ※ </td <td></td> |                       |  |

手順 ①「ダウンロード」をクリックしてください ②ダウンロードしたインストーラーをクリックして起動してください。 (ブラウザの左下にダウンロードされたZOOMをクリックしてください ③インストールが始まります。

 $\times$ 

-----

X

## ZOOMのインストール方法(モバイル用)

## ダウンロードは、ZOOMの公式ホームページよりダウンロードできます。

ZOOMダウンロードページ https://zoom.us/download

## AppStore(iOS用)

Zoomモバイルアプリ

ミーティングの開始、参加、日程の設定を行います。モバイルデバイスで、グループテキ スト、画像、Push-To-Talkメッセージを送信できます。

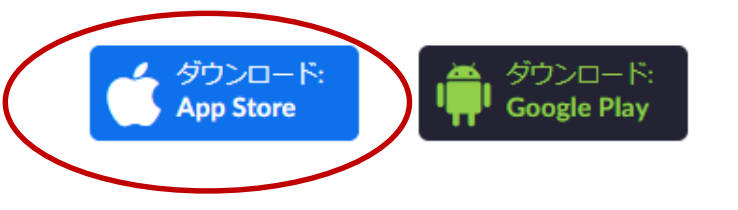

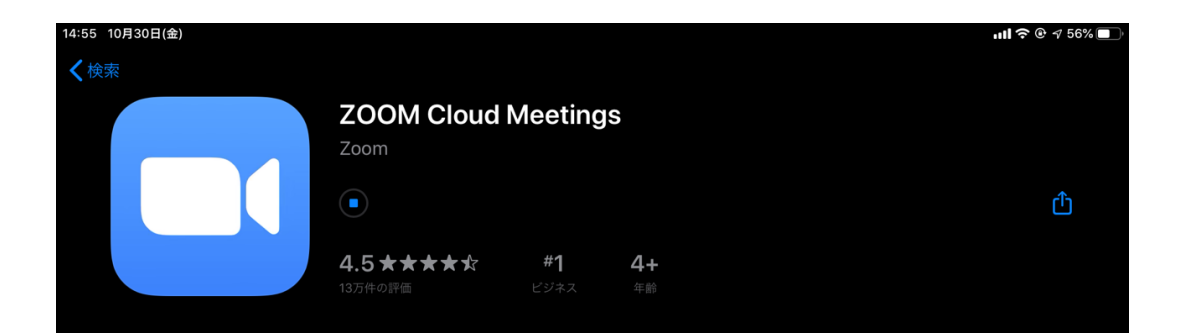

Playストア(アンドロイド用)

## Zoomモバイルアプリ

ミーティングの開始、参加、日程の設定を行います。モバイルデバイスで、グループテキ スト、画像、Push-To-Talkメッセージ<u>を送信できま</u>す。

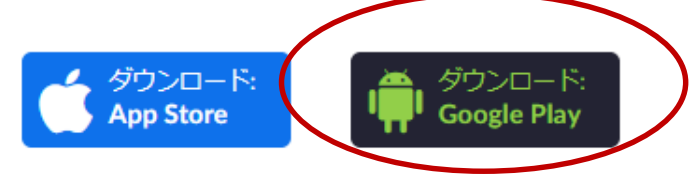

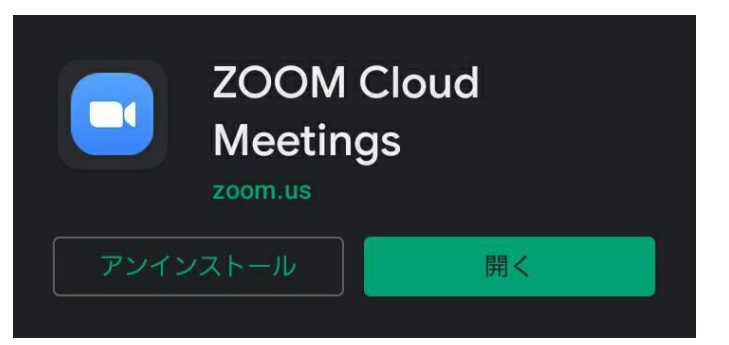